# Configurer un accès sécurisé avec Fortigate Firewall

# Table des matières

| Introduction                                 |
|----------------------------------------------|
| Conditions préalables                        |
| Exigences                                    |
| Composants utilisés                          |
| Informations générales                       |
| Configurer                                   |
| Configurer le VPN sur un accès sécurisé      |
| Données du tunnel                            |
| Configurer le site VPN sur le site Fortigate |
| Réseau                                       |
| Authentification                             |
| Proposition de phase 1                       |
| Proposition de phase 2                       |
| Configuration de l'interface du tunnel       |
| Configurer le routage de stratégie           |
| Vérifier                                     |

# Introduction

Ce document décrit comment configurer l'accès sécurisé avec Fortigate Firewall.

## Conditions préalables

- Configurer le provisionnement utilisateur
- <u>Configuration de l'authentification ZTNA SSO</u>
- <u>Configuration de l'accès sécurisé VPN à distance</u>

### Exigences

Cisco vous recommande de prendre connaissance des rubriques suivantes :

- Pare-feu version Fortigate 7.4.x
- Accès sécurisé
- Client sécurisé Cisco VPN
- Client sécurisé Cisco ZTNA
- ZTNA sans client

### Composants utilisés

Les informations contenues dans ce document sont basées sur :

- Pare-feu version Fortigate 7.4.x
- Accès sécurisé
- Client sécurisé Cisco VPN
- Client sécurisé Cisco ZTNA

The information in this document was created from the devices in a specific lab environment. All of the devices used in this document started with a cleared (default) configuration. Si votre réseau est en ligne, assurez-vous de bien comprendre l'incidence possible des commandes.

# Informations générales

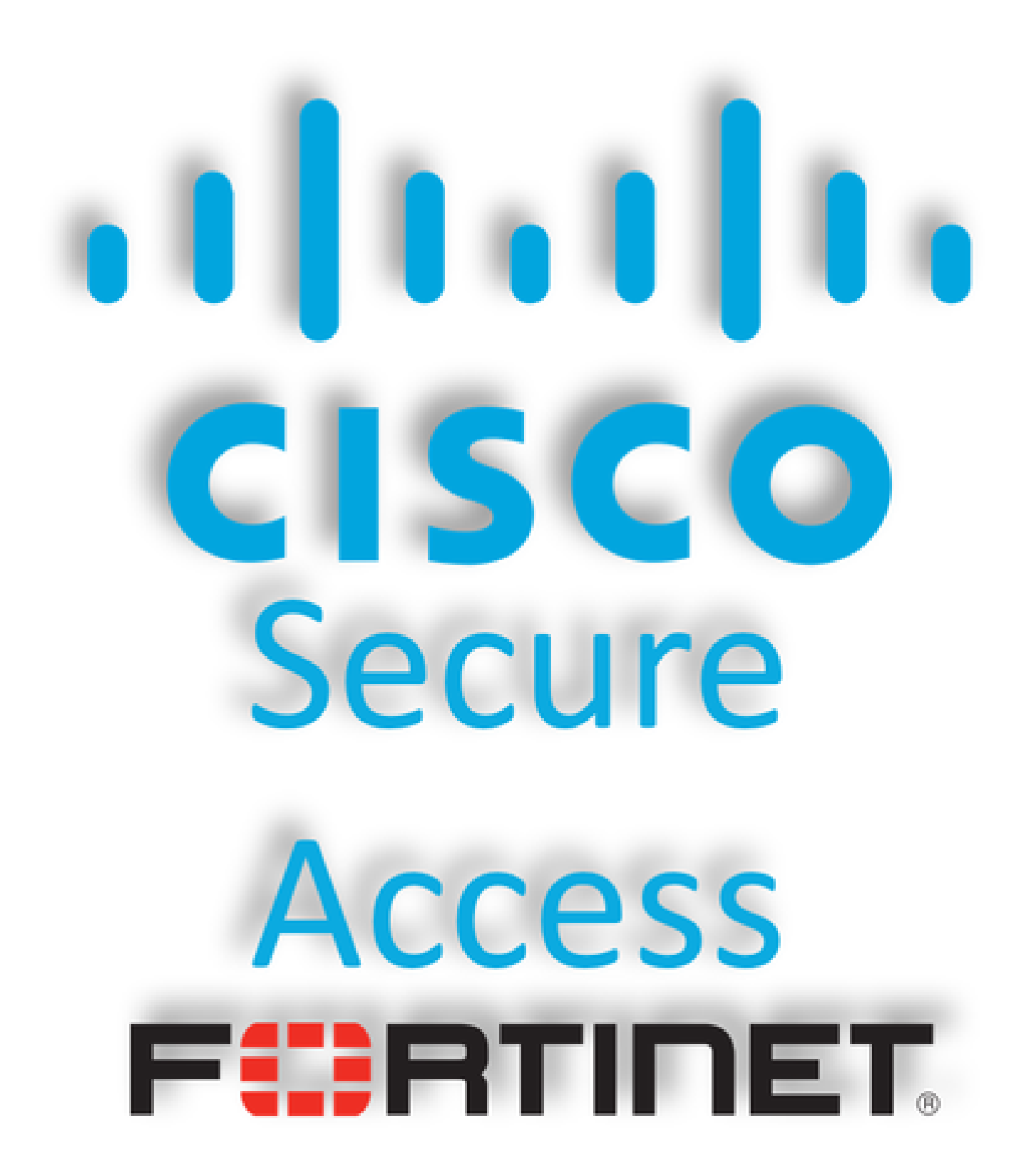

Cisco a conçu Secure Access pour protéger et fournir un accès aux applications privées, sur site et dans le cloud. Il protège également la connexion du réseau à Internet. Pour ce faire, plusieurs méthodes et couches de sécurité sont mises en oeuvre, toutes visant à préserver les informations lorsqu'elles y accèdent via le cloud.

# Configurer

### Configurer le VPN sur un accès sécurisé

Accédez au panneau d'administration de Secure Access.

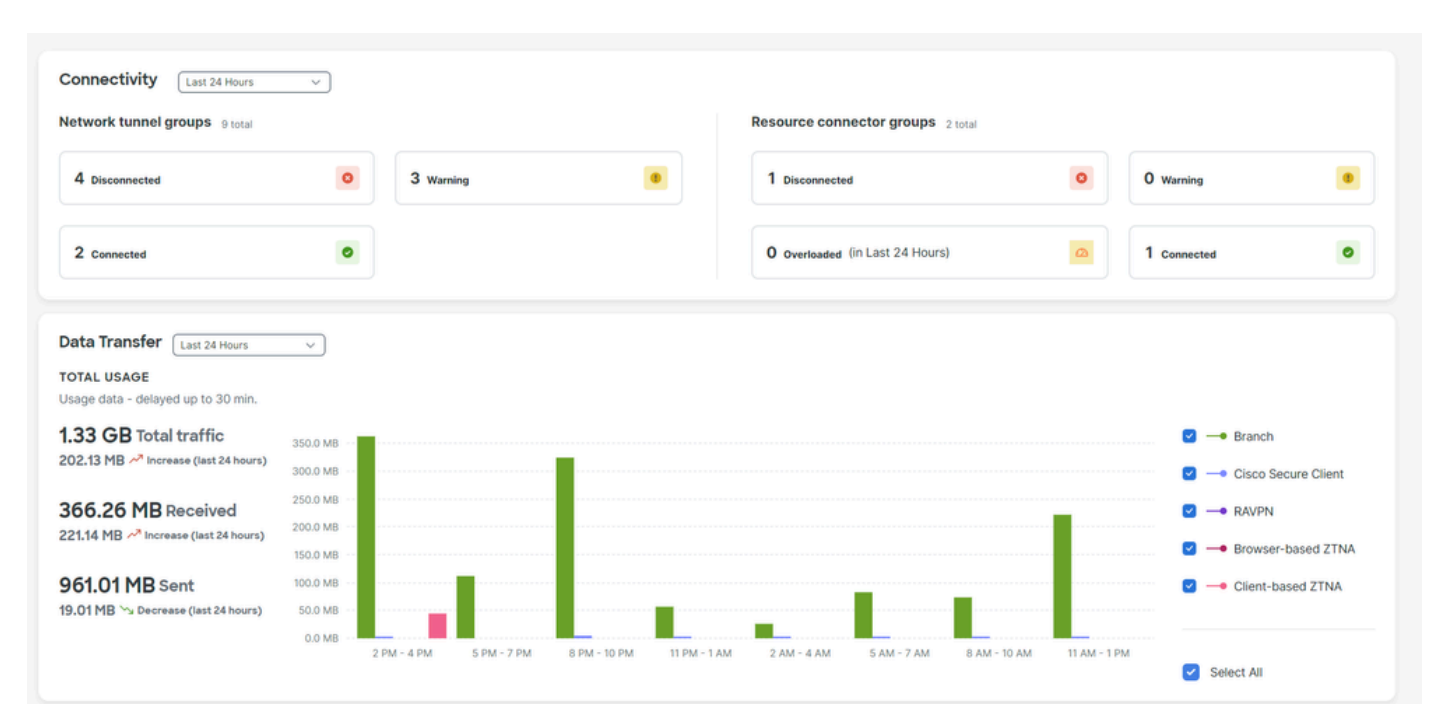

• Cliquez sur Connect > Network Connections > Network Tunnels Groups

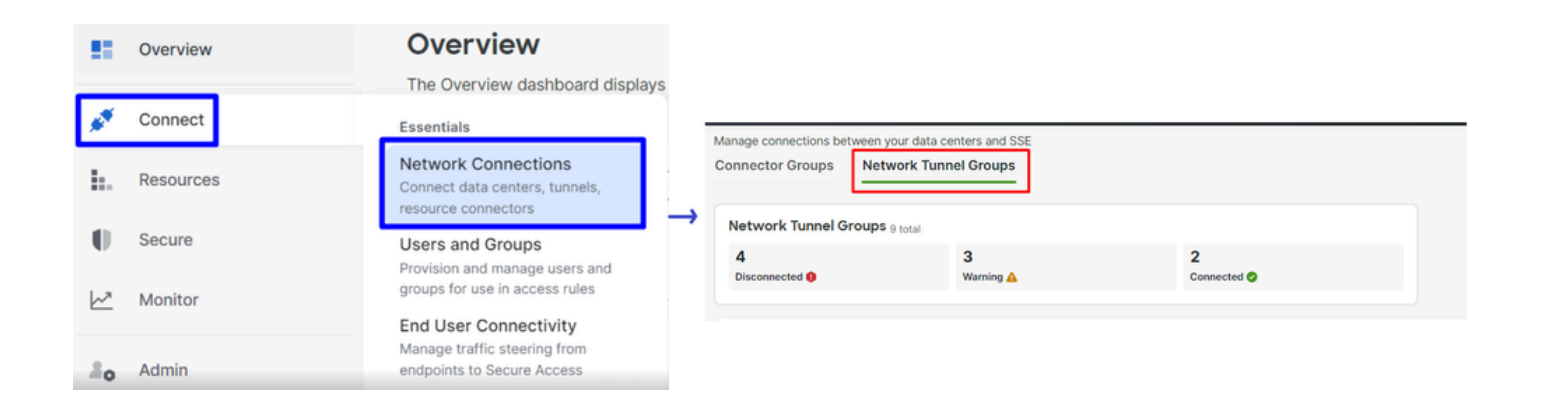

• Sous Network Tunnel Groups cliquez sur + Add

#### Network Tunnel Groups

| A network tunnel group provides a framework for establishing tunnel redundancy and high availibility. Connect tunnels to the hubs within a network tunnel group to securely control user access to the Internet and private resources. Help Cf |                       |  |
|----------------------------------------------------------------------------------------------------|-----------------------|--|
| Q Search     Region     V       Status     V                                                                                                    | 9 Tunnel Groups + Add |  |
|                                                                                                    | Drimony               |  |

- Configurer Tunnel Group Name, Region et Device Type
- Cliquer Next

| ✓ General Settings         | General Settings                                                                                                    |
|----------------------------|----------------------------------------------------------------------------------------------------|
| 2 Tunnel ID and Passphrase | Give your network tunnel group a good meaningful name, choose a region through<br>which it will connect to Secure Access, and choose the device type this tunnel<br>group will use. |
| 3 Routing                  | Tunnel Group Name Fortigate                                                                                                    |
| (4) Data for Tunnel Setup  | Region<br>Europe (Germany)                                                                                                    |
|                            | Device Type Other                                                                                                    |
| $\overline{\langle}$       | Cancel                                                                                                    |
|                            |                                                                                                    |

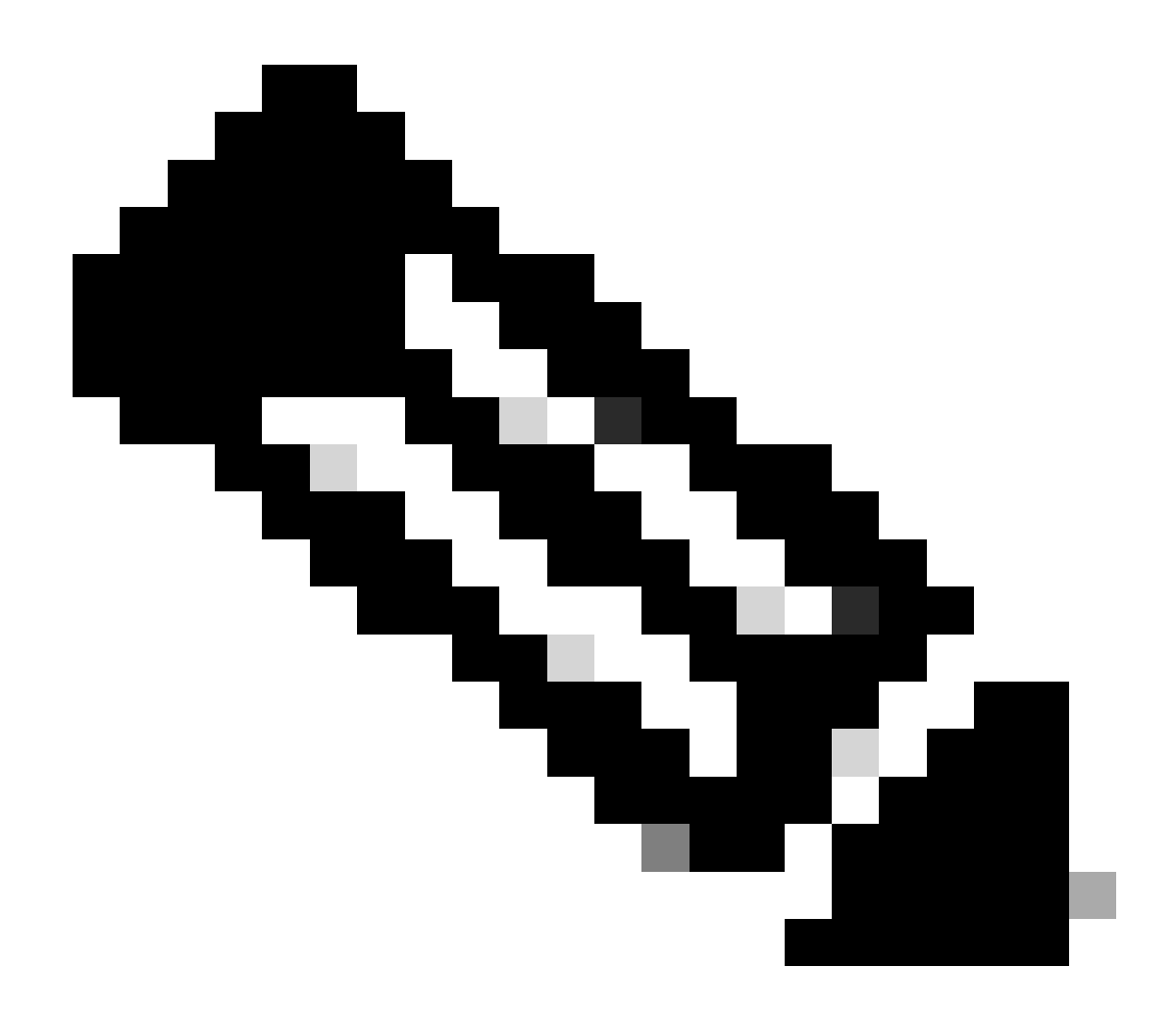

Remarque : choisissez la région la plus proche de l'emplacement de votre pare-feu.

- Configurez les Tunnel ID Format et Passphrase
- CliquerNext

| General Settings           | Tunnel ID and Passphrase                                                                                                    |           |
|----------------------------|----------------------------------------------------------------------------------------------------|-----------|
| ✓ Tunnel ID and Passphrase | Configure the tunnel ID and passphrase that devices will use to connect to this tunnel group.                                                                                           | ŀ         |
| U I                        | Tunnel ID Format                                                                                                    |           |
| 3 Routing                  | Email IP Address                                                                                                    |           |
| 4 Data for Tunnel Setup    | Tunnel ID         fortigate         ⊗         (hub>.sse.cisco.com)                                                                                                    |           |
|                            | Passphrase                                                                                                    |           |
|                            | •••••                                                                                                    | $\otimes$ |
|                            | The passphrase must be between 16 and 64 characters long. It must include at least one upper case letter, one lower case letter, one number, and cannot include any special characters. |           |
|                            | Confirm Passphrase                                                                                                    |           |
|                            | ••••••                                                                                                    | $\otimes$ |
| <                          | Cancel Back Back                                                                                                    | Vext      |

• Configurez les plages d'adresses IP ou les hôtes que vous avez configurés sur votre réseau et souhaitez faire passer le trafic par un accès sécurisé

CliquerSave

| General Settings     Tunnel ID and Passphrase | Routing options and network overlaps<br>Configure routing options for this tunnel group.<br>Network subnet overlap                                                                                                    |
|-----------------------------------------------|----------------------------------------------------------------------------------------------------|
| Routing     Data for Tunnel Setup             | <ul> <li>Enable NAT / Outbound only</li> <li>Select if the IP address space of the subnet behind this tunnel group overlaps with other IP address spaces in your network. When selected, private applications behind these tunnels are not accessible.</li> <li>Routing option</li> </ul>                                                                                                    |
|                                               | <ul> <li>Static routing         Use this option to manually add IP address ranges for this tunnel group.         IP Address Ranges         Add all public and private address ranges used internally by your organization. For example, 128.66.0.0/16, 192.0.2.0/24.             128.66.0.0/16, 192.0.2.0/24             128.66.0.0/24 ×             Dynamic routing             Lise this option under your barries and provide address ranges ranges used internally by your organization. For example, 128.66.0.0/16, 192.0.2.0/24.             Jack definition of the second second seco</li></ul> |
| $\langle \cdot \rangle$                       | Cancel Back Save                                                                                                    |

Après avoir cliqué sur **Save** les informations sur le tunnel s'affiche, veuillez enregistrer ces informations pour l'étape suivante, **Configure the VPN Site to Site on Fortigate**.

Données du tunnel

### Data for Tunnel Setup

Review and save the following information for use when setting up your network tunnel devices. This is the only time that your passphrase is displayed.

| Primary Tunnel ID:                           | Q               | -sse.cisco.com 🗇 |
|----------------------------------------------|-----------------|------------------|
| Primary Data Center IP Address:              | 18.156.145.74 🗇 |                  |
| Secondary Tunnel ID:                         | 0               | -sse.cisco.com 🗇 |
| Secondary Data Center IP<br>Address:         | 3.120.45.23 🗇   |                  |
| Passphrase:                                  |                 | CP 🗇             |
| Configurer le site VPN sur le site Fortigate |                 |                  |
| Accédez à votre tableau de bord Fortigate.   |                 |                  |

• Cliquer VPN > IPsec Tunnels

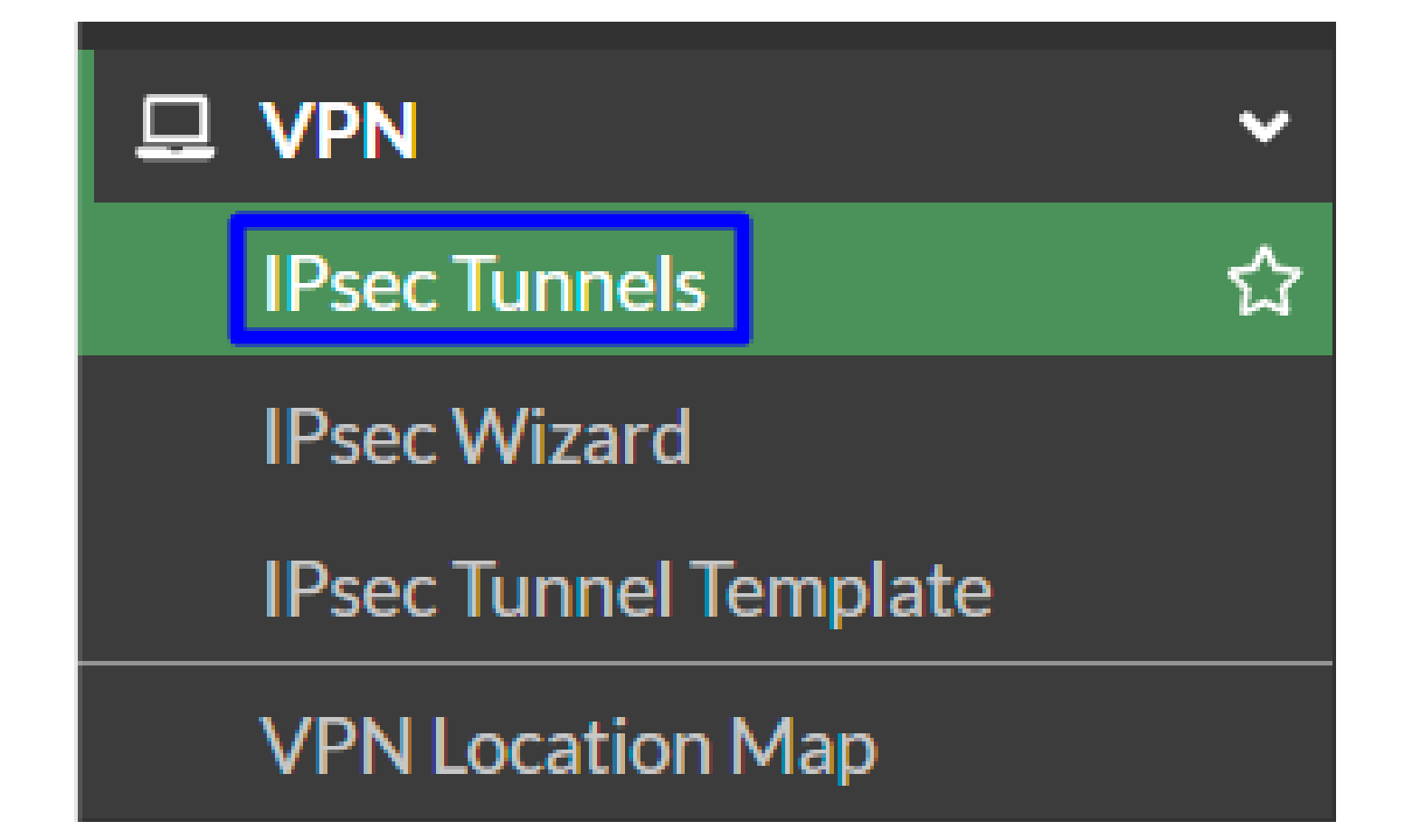

Cliquer Create New > IPsec Tunnels

٠

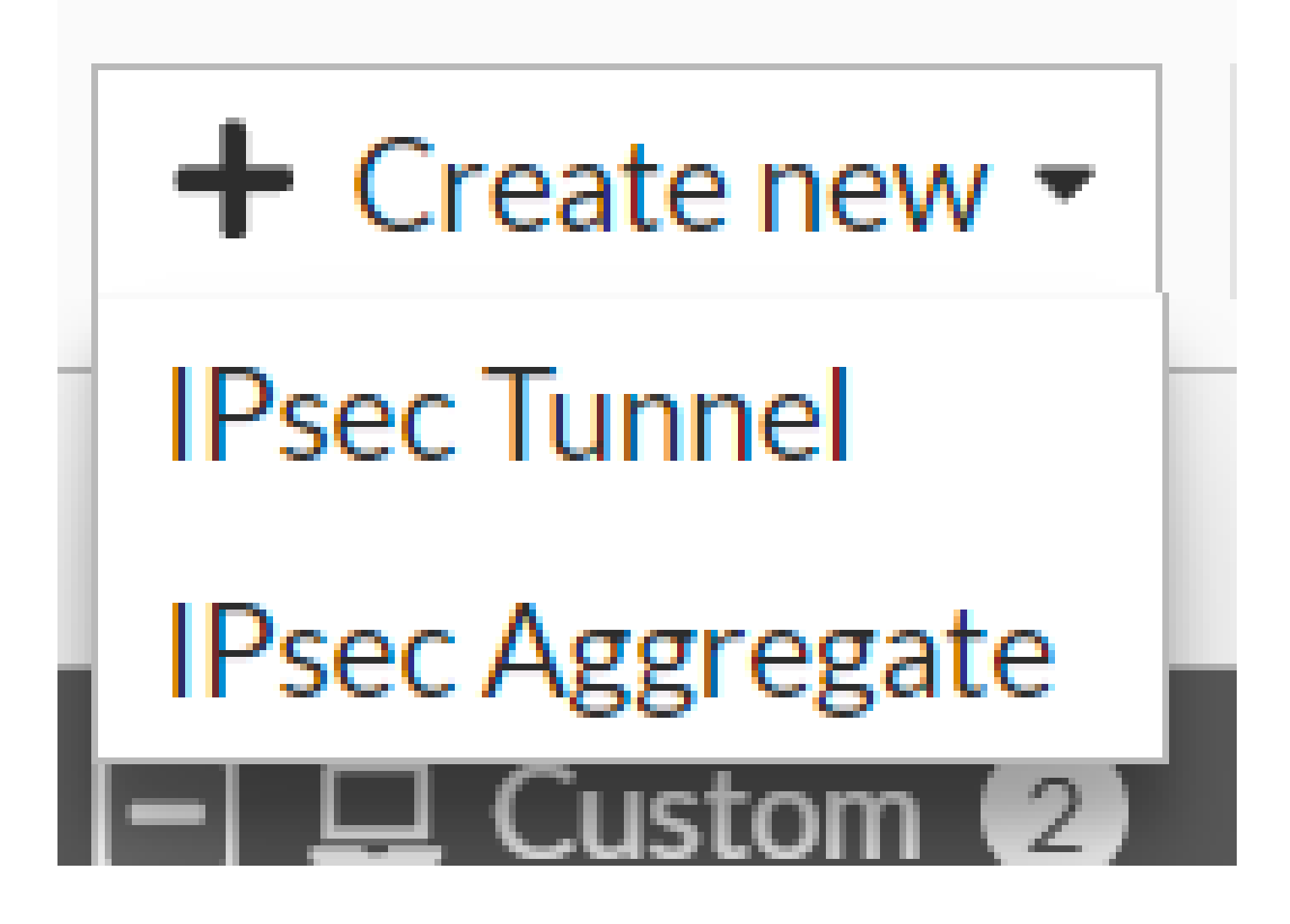

Cliquez sur Custom, configurez un Name et cliquez sur Next.

| 1 VPN Setup   |                                                 |        |             |        |
|---------------|-------------------------------------------------|--------|-------------|--------|
| Name 2        | Cisco Secure 1                                  |        |             |        |
| Template type | Site to Site Hub-and-Spoke Remote Access Custom |        |             |        |
|               |                                                 |        | 2           |        |
|               |                                                 | < Paak | 5<br>Novt 5 | Cancel |
|               |                                                 | < DdCK | ivext >     | Cancel |

Dans l'image suivante, vous voyez comment vous devez configurer les paramètres de la Network pièce.

Réseau

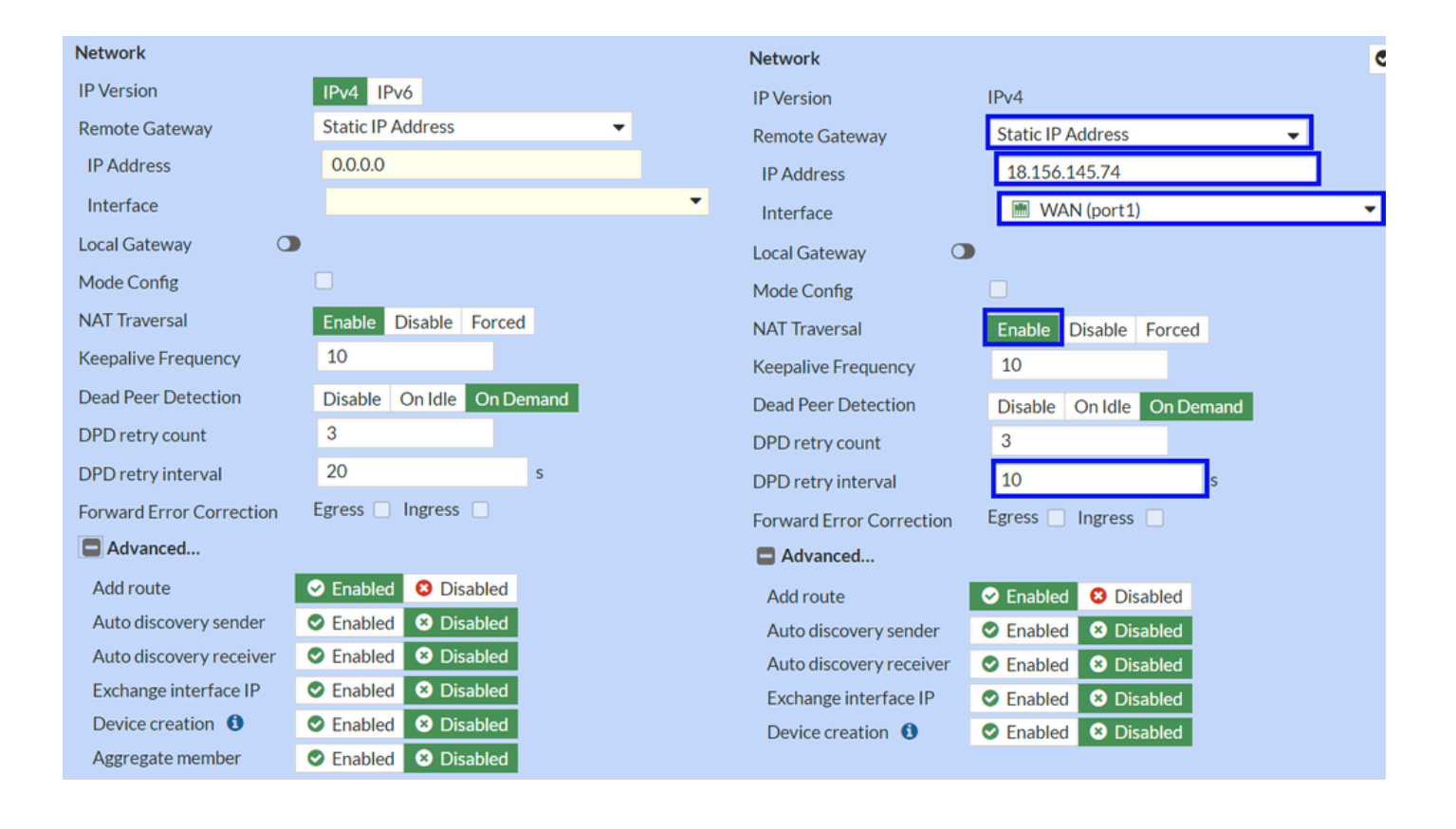

#### Network

- IP Version :IPv4
  - Remote Gateway : Adresse IP statique
  - IP Address: Utilisez l'IP de Primary IP Datacenter IP Address, donnée dans l'étape Données de tunnel
  - Interface : choisissez l'interface WAN que vous avez prévu d'utiliser pour établir le tunnel
  - Local Gateway : Désactiver par défaut
  - Mode Config : Désactiver par défaut
  - NAT Traversal :activer
  - Keepalive Frequency :10
  - Dead Peer Detection : à la demande
  - DPD retry count :3
  - DPD retry interval :10
  - Forward Error Correction : ne cochez aucune case.
  - Advanced...: configurez-la en tant qu'image.

#### Configurez maintenant le Authenticationrouteur IKE.

Authentification

•

| Authentication |                                 | Authentication |                |                  |  |
|----------------|---------------------------------|----------------|----------------|------------------|--|
| Method         | Pre-shared Key                  | •              | Method         | Pre-shared Key 🗸 |  |
| Pre-shared Key |                                 |                | Pre-shared Key | •••••            |  |
| IKE            |                                 |                | IKE            |                  |  |
| Version        | 1 2                             |                | Version        | 1 2              |  |
| Mode           | Aggressive Main (ID protection) |                |                |                  |  |

#### Authentication

- Method : clé pré-partagée par défaut
  - Pre-shared Key : Utilisez la Passphrasedonnée dans l'étape Données de tunnel

IKE

•

• Version : choisissez la version 2.

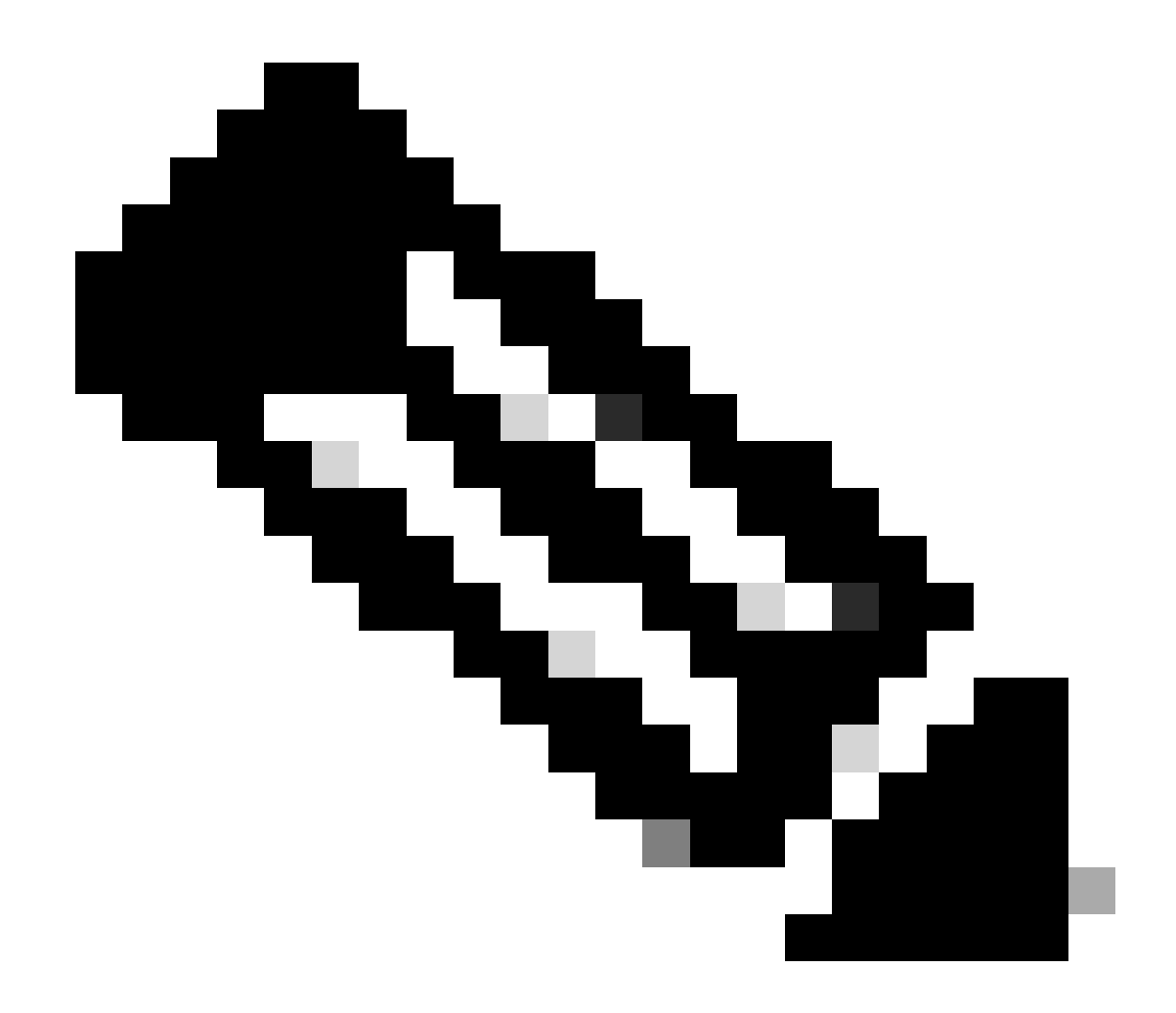

Remarque : Secure Access prend uniquement en charge IKEv2

Configurez maintenant le Phase 1 Proposal.

Proposition de phase 1

| Phase 1 Proposal   | O Add  |       |                |           |    |   |
|--------------------|--------|-------|----------------|-----------|----|---|
| Encryption         | AES128 | •     | Authentication | SHA256    | -  | × |
| Encryption         | AES256 | •     | Authentication | SHA256    | -  | × |
| Encryption         | AES128 | •     | Authentication | SHA1      | •  | × |
| Encryption         | AES256 | -     | Authentication | SHA1      | -  | × |
|                    |        | 32    | 31 30 :        | 29 🗌 28 🗌 | 27 |   |
| Diffie-Hellman Gro | oups   | 21    |                | 18 🔲 17 🗌 | 16 |   |
| Kan Matter (and    |        | 06400 |                | 2 U I     |    |   |
| Key Lifetime (seco | nds)   | 80400 |                |           |    |   |
| Local ID           |        |       |                |           |    |   |

Phase 1 Proposal

٠

- Encryption : sélectionnez AES256
  - Authentication : sélectionnez SHA256
  - Diffie-Hellman Groups : cochez les cases 19 et 20
  - Key Lifetime (seconds) : 86400 par défaut
  - Local ID : Utilisez la commande Primary Tunnel ID, donnée à l'étape Données de tunnel

Configurez maintenant le Phase 2 Proposal.

Proposition de phase 2

| New Phase 2                 |             |                                    |                  |                 |                                                                                                    |   | ٢ | 5 |                    |            |                               |                 |   |
|-----------------------------|-------------|------------------------------------|------------------|-----------------|----------------------------------------------------------------------------------------------------|---|---|---|--------------------|------------|-------------------------------|-----------------|---|
| Name                        |             | CSA                                |                  |                 |                                                                                                    |   |   |   |                    |            |                               |                 |   |
| Comments Comments           |             |                                    | 4                |                 |                                                                                                    |   |   |   |                    |            |                               |                 |   |
| Local Address addr_subnet 👻 |             |                                    | 0.0.0.0          | )/0.0.0         |                                                                                                    |   |   |   |                    |            |                               |                 |   |
| Remote Address              |             | addr_s                             | ubnet 👻          | 0.0.0.0         | )/0.0.0                                                                                                    |   |   |   |                    |            |                               |                 |   |
| Advanced                    |             |                                    |                  |                 |                                                                                                    |   |   |   | New Phase 2        |            |                               |                 |   |
| Phase 2 Proposal            | O Add       |                                    |                  |                 |                                                                                                    |   |   |   | Name               |            | CSA                           |                 | _ |
| Encryption                  | AES128      | •                                  | Authentic        | ation           | SHA1                                                                                                    | • | × |   | Comments           |            | Comments                      |                 | h |
| Encryption                  | AES256      | •                                  | Authentic        | ation           | SHA1                                                                                                    | • | × |   | Local Address      |            | addr_subnet 🝷                 | 0.0.0/0.0.0.0   |   |
| Encryption                  | AES128      | •                                  | Authentic        | ation           | SHA256                                                                                                    | • | × |   | Remote Address     |            | addr_subnet 👻                 | 0.0.0.0/0.0.0.0 |   |
| Encryption                  | AES256      | •                                  | Authentic        | ation           | SHA256                                                                                                    | • | × |   | Advanced           |            |                               |                 |   |
| Encryption                  | AES128GO    | СМ 👻                               | ×                |                 |                                                                                                    |   |   |   | Phase 2 Proposal   | O Add      |                               |                 |   |
| Encryption                  | AES256GC    | CM 🔻                               | ×                |                 |                                                                                                    |   |   |   | Encryption         | AES128     | <ul> <li>Authentic</li> </ul> | ation SHA256    | • |
| Encryption                  | CHACHA2     | OPOLY:                             | .305 - >         | ¢               |                                                                                                    |   |   |   | Enable Replay Det  | ection 🔽   |                               |                 |   |
| Enable Replay Dete          | ection 🔽    |                                    |                  |                 |                                                                                                    |   |   |   | Enable Perfect For | ward Secre | cy (PFS) 📃                    |                 |   |
| Enable Perfect For          | ward Secrec | y (PFS)                            |                  |                 |                                                                                                    |   |   |   | Local Port         |            | All 🔽                         |                 |   |
|                             |             | 32                                 |                  | 30 🗆 2          | 29 🗆 28 🔲 27                                                                                                    |   |   |   | Remote Port        |            | All 🔽                         |                 |   |
| Diffie-Hellman Gro          | up          | <ul> <li>21</li> <li>15</li> </ul> | 20 🚺 1<br>20 🚺 1 | 19 🗌 1<br>5 🔲 2 | $\begin{bmatrix} 1 \\ 0 \end{bmatrix} \begin{bmatrix} 1 \\ 0 \end{bmatrix} \begin{bmatrix} 1 \\ 0 \end{bmatrix} \begin{bmatrix} 1 \\ 0 \end{bmatrix} \begin{bmatrix} 1 \\ 0 \end{bmatrix}$ | ) |   |   | Protocol           |            | All 🔽                         |                 |   |
| Local Port                  |             | All 🔽                              |                  |                 |                                                                                                    |   |   |   | Auto-negotiate     |            |                               |                 |   |
| Remote Port                 |             |                                    |                  |                 |                                                                                                    |   |   |   | Autokey Keep Aliv  | e          |                               |                 |   |
| Protocol                    |             |                                    |                  |                 |                                                                                                    |   |   |   | Key Lifetime       |            | Seconds                       |                 | • |
| Auto-negotiate              |             |                                    |                  |                 |                                                                                                    |   |   |   | Seconds            |            | 43200                         |                 |   |
| Autokey Keep Alive          | 2           |                                    |                  |                 |                                                                                                    |   |   |   |                    |            |                               |                 |   |
| Key Lifetime                |             | Second                             | s                |                 | •                                                                                                    |   |   |   |                    |            |                               |                 |   |
| Seconds                     |             | 43200                              |                  |                 |                                                                                                    |   |   |   |                    |            |                               |                 |   |

New Phase 2

•

- Name : défini par défaut (ce nom provient du nom de votre VPN)
  - Local Address : Laisser par défaut (0.0.0/0.0.0.0)
  - **Remote Address** : Laisser par défaut (0.0.0/0.0.0.0)
- Advanced
  - Encryption : sélectionnez AES128
    - Authentication : sélectionnez SHA256
    - Enable Replay Detection : Laisser par défaut (Activé)
    - Enable Perfect Forward Secrecy (PFS) : décochez la case
    - Local Port : Laisser par défaut (Activé)

- **Remote Port**: Laisser par défaut (Activé)
- **Protocol** : Laisser par défaut (Activé)
- Auto-negotiate : laissé par défaut (non marqué)
- Autokey Keep Alive : laissé par défaut (non marqué)
- Key Lifetime : Laisser par défaut (secondes)
- Seconds : laissé par défaut (43200)

Ensuite, cliquez sur OK. Vous voyez après quelques minutes que le VPN a été établi avec un accès sécurisé, et vous pouvez passer à l'étape suivante, **Configure the Tunnel Interface.** 

| ✿ CSA | 🖮 WAN (port1) | 🕜 Up |
|-------|---------------|------|
|       |               |      |

Configuration de l'interface du tunnel

Une fois le tunnel créé, vous remarquerez qu'une nouvelle interface se trouve derrière le port que vous utilisez comme interface WAN pour communiquer avec Secure Access.

Pour vérifier cela, accédez à Network > Interfaces.

| Network     Interfaces | <b>~</b><br>☆ | FortiGate VM64-AZURE                         | <b>1</b> 3 5 7 9 11 13 15 17 19 21 23<br><b>3</b> 5 6 6 8 6 6 6 6 6 6 6 6 6 6 6 6 6 6 6 6 |                    |                          |                            |   |
|------------------------|---------------|----------------------------------------------|-------------------------------------------------------------------------------------------|--------------------|--------------------------|----------------------------|---|
| DNS                    |               |                                              |                                                                                           |                    |                          |                            |   |
| IPAM                   |               | + Create New ▼                               | Delete Market Integrate Interface                                                         | Search             | Q                        |                            |   |
| SD-WAN                 |               | Name 🗢                                       | Type 🗘                                                                                    | Members 🗘          | IP/Netmask 🗢             | Administrative Access 🗢    |   |
| Static Routes          |               | 🖃 🖶 802.3ad Aggregate 🕦                      |                                                                                           |                    |                          |                            |   |
| Policy Routes          |               | Re fortilink                                 | He 802.3ad Aggregate                                                                      |                    | Dedicated to FortiSwitch | PING                       | T |
| RIP                    |               |                                              | a corrown debrefance                                                                      |                    | Dedicated to For doment  | Security Fabric Connection |   |
| OSPF                   |               | 🖃 🔛 Physical Interface 👍                     |                                                                                           |                    |                          |                            |   |
| BGP                    |               | LAN (port2)                                  | Physical Interface                                                                        | Physical Interface |                          | PING                       | Т |
| Routing Objects        |               |                                              |                                                                                           |                    |                          | HTTPS                      |   |
| Multicast              |               |                                              |                                                                                           |                    |                          | SSH                        | - |
| Diagnostics            |               | 🖬 🔳 WAN (port1)                              | Physical Interface                                                                        |                    | 10.3.4.4/255.255.255.192 | PING                       |   |
| 🛃 Policy & Objects     | >             |                                              |                                                                                           |                    |                          | SSH                        |   |
| Security Profiles      | >             | 🖃 💽 Tunnel Interface 1                       |                                                                                           |                    |                          |                            |   |
| L VPN                  | >             | <ul> <li>NAT interface (naf.root)</li> </ul> | Tunnel Interface                                                                          |                    | 0.0.0.0/0.0.0.0          |                            |   |
| User & Authentication  | >             |                                              |                                                                                           |                    |                          |                            |   |
| S WiEi Controller      | <b>`</b>      |                                              |                                                                                           |                    |                          |                            |   |

Développez le port que vous utilisez pour communiquer avec Secure Access ; dans ce cas, l'WAN interface.

| 0     | WAN (port1) | Physical Interface |
|-------|-------------|--------------------|
| ••••• |             | Tunnel Interface   |

• Cliquez sur votre **Tunnel Interface** et sur **Edit** 

| + Cr                    | eate New 🔻 🖋 Edit 🛍 Delete | ► Integrate Interface Sear |  |  |  |
|-------------------------|----------------------------|----------------------------|--|--|--|
|                         | Name 🗢                     | Type 🗢                     |  |  |  |
| 🖃 🐉 802.3ad Aggregate 🔟 |                            |                            |  |  |  |
|                         | <b>}●</b> fortilink        | 802.3ad Aggregate          |  |  |  |
| Physical Interface 4    |                            |                            |  |  |  |
|                         | LAN (port2)                | Physical Interface         |  |  |  |
|                         | MAN (port1)                | Physical Interface         |  |  |  |
| •                       | CSA CSA                    | Tunnel Interface           |  |  |  |

Vous devez configurer l'image suivante

٠

| Name         | CSA                 |                 | Name         |             |                             |
|--------------|---------------------|-----------------|--------------|-------------|-----------------------------|
| Alias        |                     |                 | Allas        |             |                             |
| Туре         | Tunn                | el Interface    | Туре         | Tunne       | el Interface                |
| Interface    | terface MAN (port1) |                 | Interface    | WAN (port1) |                             |
| VRF ID 🚯     | 0                   |                 | VRFID 🚺      | 0           |                             |
| Role         | Undefi              | ned 👻           | Role 🜖       | Undefi      | ned 👻                       |
|              |                     |                 |              |             |                             |
| Address      |                     |                 | Address      |             |                             |
| Addressing m | node                | Manual          | Addressing m | node        | Manual                      |
| IP           |                     | 0.0.0.0         | IP           |             | 169.254.0.1                 |
| Netmask      |                     | 255.255.255.255 | Netmask      |             | 255.255.255.255             |
| Remote IP/N  | etmask              | 0.0.0.0         | Remote IP/N  | etmask      | 169.254.0.2 255.255.255.252 |

- IP : configurez une adresse IP non routable que vous n'avez pas sur votre réseau (169.254.0.1)
- Remote IP/Netmask : configurez l'adresse IP distante en tant qu'adresse IP suivante de l'interface IP et avec le masque de réseau 30 (169.254.0.2 255.255.255.252)

Après cela, cliquez sur OK pour enregistrer la configuration et passer à l'étape suivante, Configure Policy Route (routage basé sur l'origine).

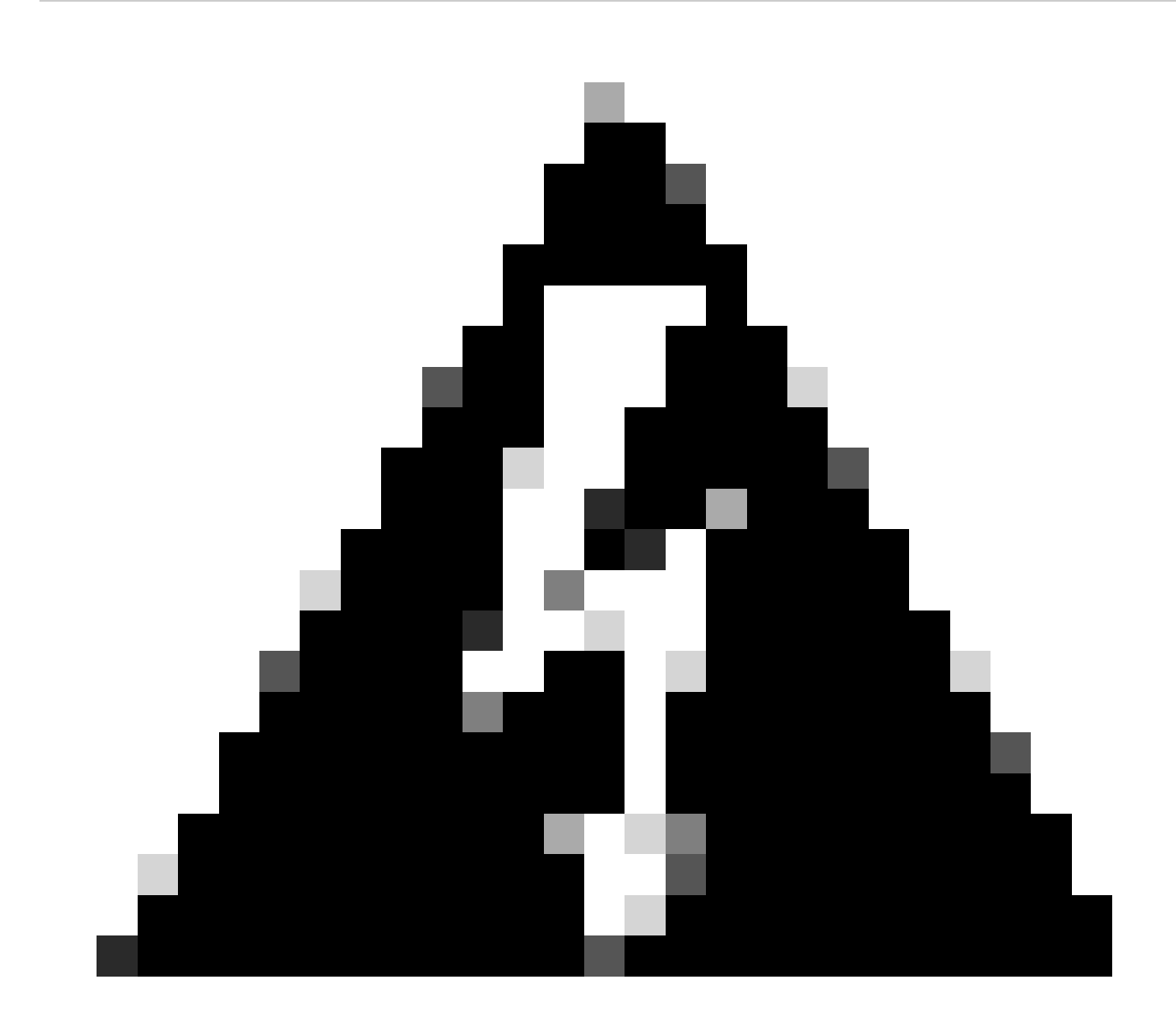

**Avertissement** : Après cette partie, vous devez configurer les stratégies de pare-feu sur votre FortiGate afin d'autoriser ou d'autoriser le trafic de votre périphérique à l'accès sécurisé et de l'accès sécurisé aux réseaux que vous souhaitez acheminer le trafic.

À ce stade, votre VPN est configuré et défini sur Accès sécurisé ; vous devez à présent réacheminer le trafic vers Accès sécurisé pour protéger votre trafic ou l'accès à vos applications privées derrière votre pare-feu FortiGate.

• Naviguez jusqu'à Network > Policy Routes

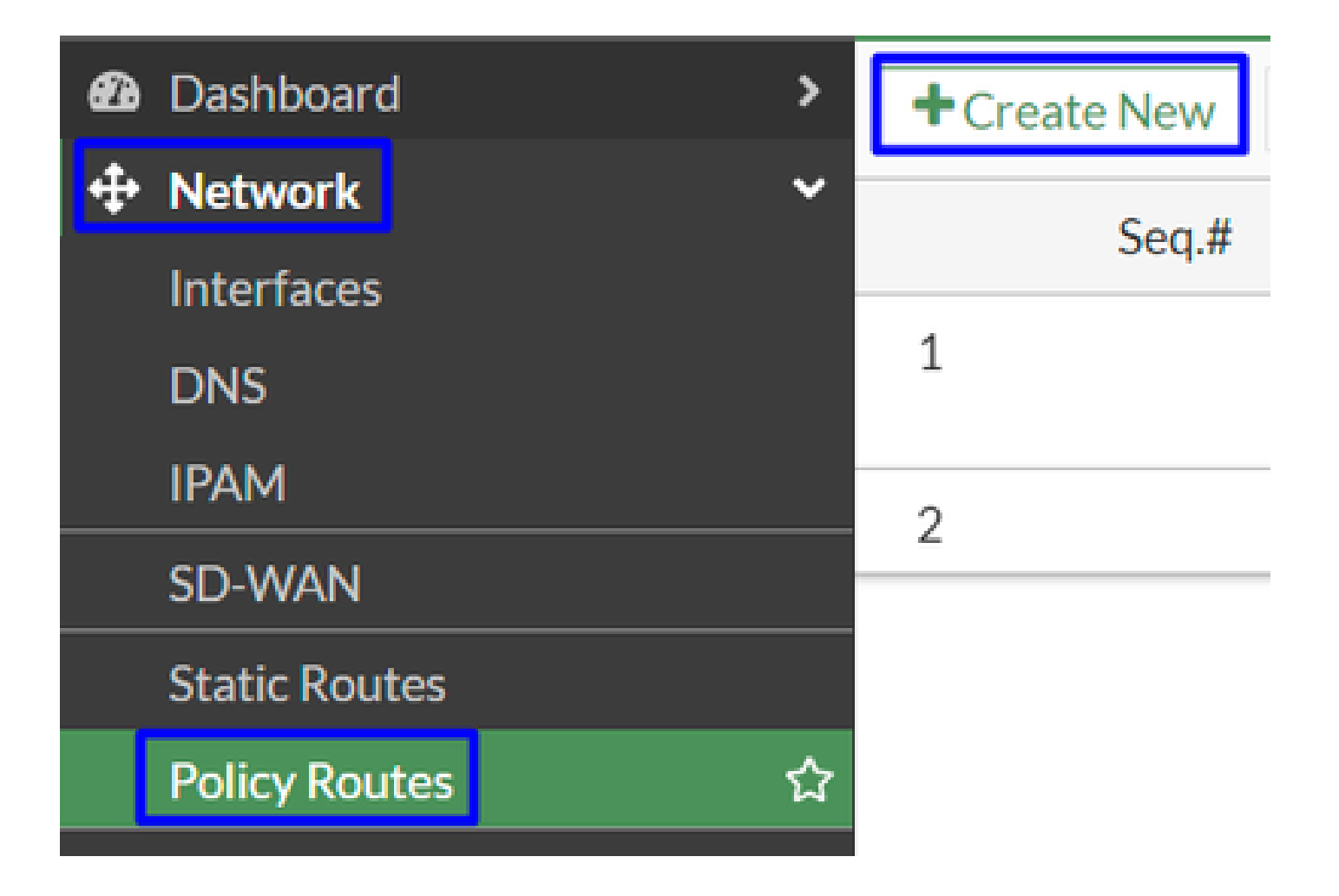

• Configurer la stratégie

| If incoming traffic matc      | hes:                                    | If incoming traffic mate         | ches:                                                 |
|-------------------------------|-----------------------------------------|----------------------------------|-------------------------------------------------------|
| Incoming interface            | +                                       | Incoming interface               | IAN (port2) ×                                         |
| IP/Netmask                    |                                         | Source Address                   | 192 168 100 0/255 255 255 0                           |
| Addresses                     | •                                       | IF/INCLINASK                     | •                                                     |
| Destination Address           |                                         | Addresses<br>Destination Address | +                                                     |
| IP/Netmask                    | 0                                       | IP/Netmask                       |                                                       |
| Addresses<br>Internet service | + +                                     | Addresses                        | O X                                                   |
| Protocol                      | TCPUDPSCTPANYSpecify0                   | Internet service                 | +                                                     |
| Type of service               | 0x00 Bit Mask 0x00                      | Protocol                         | 0                                                     |
| Then:                         |                                         | Type of service                  | 0x00 Bit Mask 0x00                                    |
| Action                        | Forward Traffic Stop Policy Routing     | Then:                            |                                                       |
| Gateway address               |                                         | Action<br>Outgoing interface     | Forward Traffic     Stop Policy Routing               |
| Status                        | Comment     O/255     Enabled     O/255 | Gateway address<br>Comments      | 169.254.0.2           Write a comment         ∉ 0/255 |
|                               |                                         | Status                           |                                                       |

If Incoming traffic matches

٠

- Incoming Interface : choisissez l'interface à partir de laquelle vous prévoyez de réacheminer le trafic vers l'accès sécurisé (origine du trafic)
- Source Address
  - · IP/Netmask : utilisez cette option si vous routez uniquement un sous-réseau d'une interface
    - Addresses : utilisez cette option si l'objet est créé et que la source du trafic provient de plusieurs interfaces et sous-réseaux
- Destination Addresses

- Addresses: Choisir all
  - Protocol: Choisir ANY
- Then
  - Action: Choose Forward Traffic
- Outgoing Interface : Choisissez l'interface de tunnel que vous avez modifiée à l'étape Configurer l'interface de tunnel
- Gateway Address: configurez l'adresse IP distante configurée à l'étape <u>RemoteIPNetmask</u>
- Status : sélectionnez Activé

Cliquez **OK** pour enregistrer la configuration. Vous êtes maintenant prêt à vérifier si le trafic de vos périphériques a été réacheminé vers Secure Access.

#### Vérifier

Afin de vérifier si le trafic de votre machine a été réacheminé vers l'accès sécurisé, vous avez deux options : vous pouvez vérifier sur Internet et rechercher votre adresse IP publique, ou vous pouvez exécuter la commande suivante avec curl :

#### <#root>

```
C:\Windows\system32>curl ipinfo.io { "ip": "151.186.197.1", "city": "Frankfurt am Main", "region": "Hes
```

La plage publique d'où vous pouvez voir votre trafic est :

Min Host:151.186.176.1

Max Host :151.186.207.254

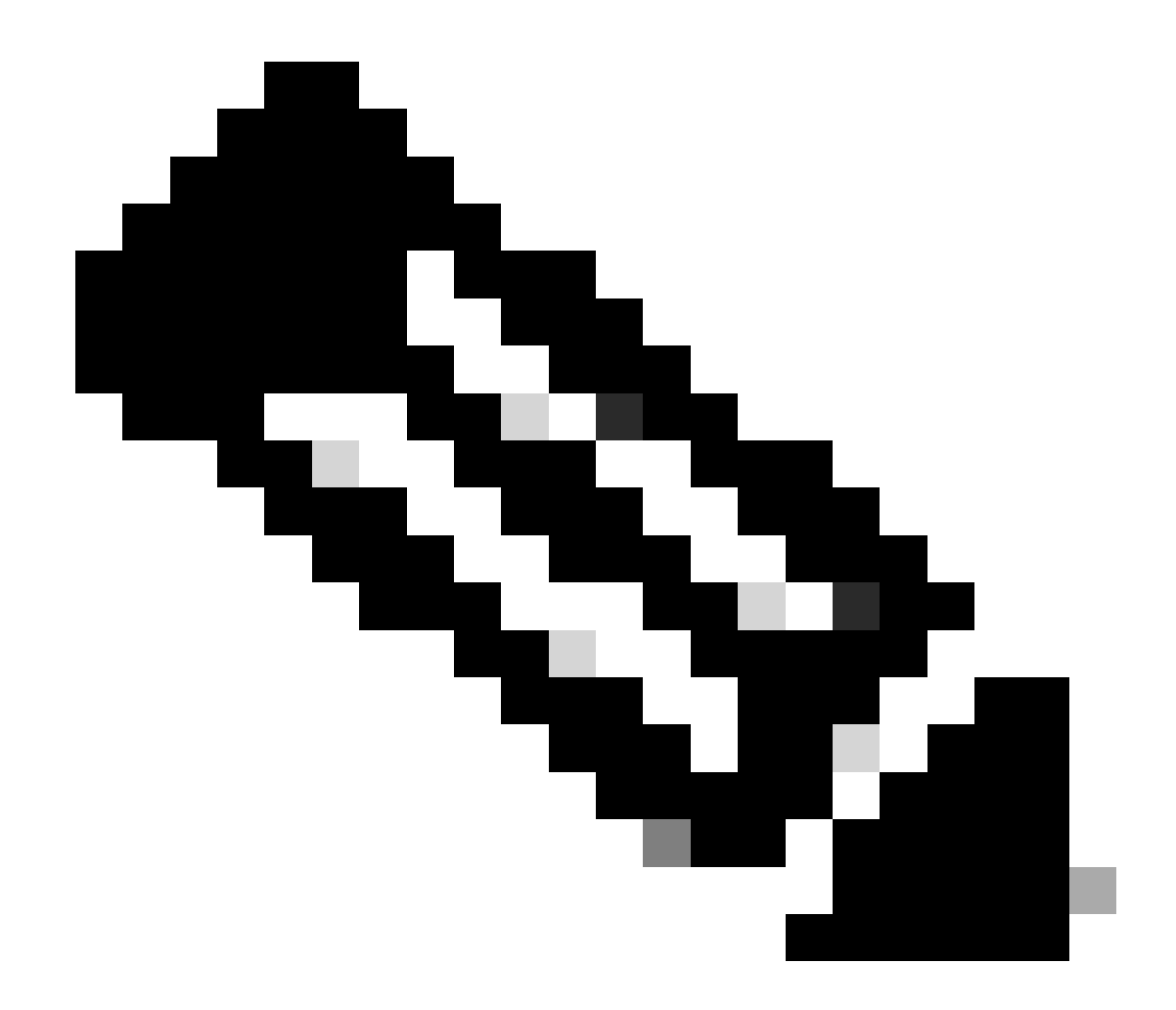

Remarque : ces adresses IP sont sujettes à modification, ce qui signifie que Cisco va probablement étendre cette plage à l'avenir.

Si vous voyez le changement de votre IP publique, cela signifie que vous êtes protégé par un accès sécurisé, et maintenant vous pouvez configurer votre application privée sur le tableau de bord d'accès sécurisé pour accéder à vos applications à partir de VPNaaS ou ZTNA.

### À propos de cette traduction

Cisco a traduit ce document en traduction automatisée vérifiée par une personne dans le cadre d'un service mondial permettant à nos utilisateurs d'obtenir le contenu d'assistance dans leur propre langue.

Il convient cependant de noter que même la meilleure traduction automatisée ne sera pas aussi précise que celle fournie par un traducteur professionnel.